# Merkblatt zur Umsatzsteuererhöhung um 3 % auf 19 % mit Wirkung zum 01.01.2007

### Umstellung des Systems durch den Systemadministrator

#### 1. Anlage einer neuen Steuerart

**Neuer Datensatz** Öffnen Sie die Datei "Umsatzsteuer" und wählen Sie aus dem Auswahl-Menü die Option "Neuer Datensatz".

UmsatzstCode<br/>UmsatzstNameGeben Sie in das Feld UmsatzstCode den neuen Code M19 ein.Benennen Sie den neuen Steuersatz im Feld UmsatzstNameProzentsatzMWSt. 19%. Tragen Sie im Feld Prozentsatz den Wert 19 ein:

| 00          | O Umsatzsteuer (1) : 1/6 1. |   |           |  |  |
|-------------|-----------------------------|---|-----------|--|--|
| UmsatzstCo  | de M19                      |   | 🗌 Default |  |  |
| UmsatzstNan | me MWSt. 19%                |   |           |  |  |
| Prozentsa   | tz 19,00 %                  | 0 |           |  |  |
|             |                             |   |           |  |  |

Nach einem Neustart von BO kann der neue Steuersatz bereits jetzt für Vorgänge über nach dem 31.12.2006 zu erbringende Leistungen verwendet werden. Der alte Umsatzsteuersatz 16 % sollte erhalten bleiben, damit bei Bedarf auch noch rückwirkend in Vorgängen darauf zugegriffen werden kann.

**MwSt. mit alt-Taste** Grundsätzlich gilt: der von BO als gültig ermittelte MwSt.-Satz in der Vorgangskann in der Artikelposition von Vorgängen umgestellt werden, position umstellen indem Sie beim Wählen aus dem Popup-Menü MWSt. die alt-Taste gedrückt halten.

> Es erscheint eine Warnmeldung, die Sie auffordert, die sachliche Richtigkeit der Änderung des Steuersatzes zu prüfen:

| Position | nsart                                 | MWSt. 19% 🛟             |
|----------|---------------------------------------|-------------------------|
|          | Me                                    | eldung                  |
|          | Bitte prüfen Sie die sae<br>Änderung! | chliche Richtigkeit der |
|          | Meldung kopieren                      | ОК                      |

Auf diese Weise lassen sich bei MwSt. 16 % im Artikel bereits vorab Aufträge etc. mit 19 % MwSt. erstellen. Und umgekehrt: Wurden die Artikeldatensätze auf 19 % MwSt. umgestellt, können Sie nachträglich z.B. Gutschriften mit 16 % MwSt. erzeugen. Legen Sie einen bestimmten Zeitpunkt fest, zu dem Sie Ihr System komplett umstellen wollen.

#### 2. Umsatzsteuer-Default ändern

Zum Zeitpunkt der endgültigen Systemumstellung markieren Sie in der Umsatzsteuerdatei den MwSt.-Satz 19 % als **Default** im System (wichtig für die Behandlung freier Artikel).

#### Hinweis:

Anwender, die zur Darstellung der Mehrwertsteuer in ihren Formularen die Prozedur äLoadMwStZeug\_2 verwenden, tragen nun bitte auch den **Steuercode 3** in das Feld Steuersatz rechts neben dem Feld Prozentsatz ein. Gleichzeitig muss der Eintrag 3 aus dem bisherigen Default-Steuersatz 16 % entfernt werden. Die Steuercodes müssen im System einmalig sein!

| ● ○ Umsatzsteuer (1) : 6/6 6. |             |   |           |  |
|-------------------------------|-------------|---|-----------|--|
| UmsatzstCode                  | M19         |   | 🗹 Default |  |
| UmsatzstName                  | e MWSt. 19% |   |           |  |
| Prozentsatz                   | z 19,00 %   | 3 |           |  |

#### 3. Änderung sämtlicher Artikel mit Steuersatz 16% auf 19%

Im Zuge der Umsatzsteuerumstellung ist der Steuersatz in allen Artikeldatensätzen mit bislang 16 % MwSt. auf 19 % zu ändern. Dies kann en bloc mit der Systemmanager-Funktion "Auf Auswahl anwenden" geschehen.

Suche [Artike]-<br/>MWStCode M16Suchen Sie mithilfe des Sucheditors nach allen Artikeln mit<br/>[Artike]]MWStCode ist gleich M16:

|                                                               | Suchassistent                                                   |                 |
|---------------------------------------------------------------|-----------------------------------------------------------------|-----------------|
| Sucheditor                                                    |                                                                 |                 |
| [Artikel]MWStCode                                             | ist gleich                                                      | M16             |
| Artikel                                                       | hegingt mit                                                     | Zeile löschen - |
| ArtikelName     Arbeitseinheit     ArtikelArt     Listenpreis | ist gleich<br>endet mit<br>ist nicht gleich                     | O Und<br>Oder   |
| Eistenpreis<br>Einstandspreis<br>Preiseinheit<br>MengeFinheit | ist größer als<br>ist größer als oder gleich<br>ist kleiner als | Ausser          |
| MWStCode                                                      | enthält                                                         |                 |

Markieren Sie die gefundenen Datensätze ("Apfel"+A bzw. "Strg +A") und rufen Sie aus dem Auswahl-Menü die Option "Auf Auswahl anwenden" auf. Bestätigen Sie den Warndialog mit "Weiter".

[Artikel]MWSt- Im folgenden Editor geben Sie nun den Befehl ein: Code --> M19

#### [Artikel]MWStCode:="M19"

(falls Ihre Bezeichnung abweicht, bitte entsprechend Ihrer Bezeichnung) eingeben:

| 00                  | 0               | Auf Auswahl anv | venden   |  |
|---------------------|-----------------|-----------------|----------|--|
| Query<br>:=         | [Artikel]MWStCo | de:="M19"       |          |  |
| =<br>;<br>If<br>For | *Dateien        | ≁ Felder        | Routinen |  |

Nach Bestätigung von OK wird den ausgewählten Artikeln der neue Umsatzsteuersatz 19 % zugewiesen.

Bei Adressen braucht keine Bearbeitung zu erfolgen.

**keine Auswirkung auf bestehende Popup von Hand auf 19 % umstellen, erhalten Sie die Meldung: Positionen** 

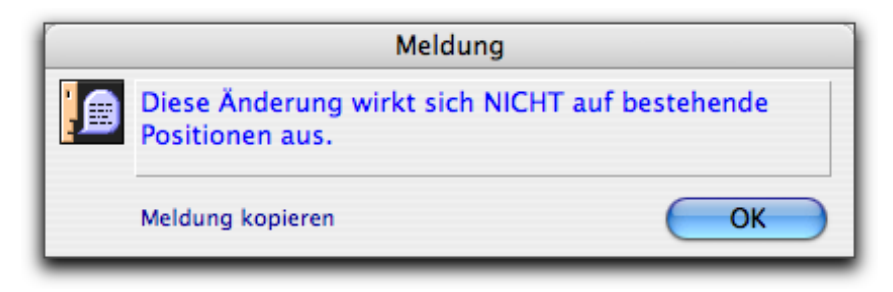

Gleiches gilt auch für die Batch-Bearbeitung mit "Auf Auswahl anwenden". Bestehende Artikelpositionen mit 16 % MwSt. sind nicht von der Änderung im Artikel betroffen und können noch mit 16 % MwSt. bis hin zur Rechnung abgearbeitet werden.

## 4. Abarbeitung bestehender Vorgänge

| Aufträge<br>Lieferscheine<br>mit MwSt. 16 %<br>beibehalten | Bestehende Aufträge und Lieferscheine im System, welche Posi-<br>tionen mit 16 % MwSt. enthalten und sich auf ein noch vor dem<br>31.12.2006 zu erbringende bzw. erbrachte Lieferung oder Dienst-<br>leistung beziehen, können problemlos in Rechnungen mit 16 %<br>MwStAusweis umgewandelt werden. BO behält bei der Vor-<br>gangsumwandlung die in den Positionen eingetragene MwSt. bei. |
|------------------------------------------------------------|----------------------------------------------------------------------------------------------------|
| Angebote<br>Aufträge<br>auf MwSt. 19 %<br>umschreiben      | Haben Sie dagegen "alte" Angebote und Aufträge mit 16 %<br>MwStPositionen im System, bei denen die Lieferung von Waren<br>oder Dienstleistungen erst nach dem 31.12.2006 erfolgen wird,<br>können Sie die MwSt. in den Positionen auf 19 % ändern, damit<br>diese dann bei der Vorgangsumwandlung in Lieferschein und<br>Rechnung bereits richtig enthalten ist.                            |
|                                                            | Es findet bei der Vorgangsumwandlung <u>keine</u> automatische Aktualisierung des MwStProzentsatzes durch BO statt!                                                                                                    |
| manuelle<br>Bearbeitung                                    | Ist nur eine geringe Anzahl von Positionen betroffen, so öffnen<br>Sie am besten jede Position einzeln und stellen das Umsatz-<br>steuer-Popup mit <b>gedrückter alt-Taste</b> auf den neuen Wert um.                                                                                                    |
|                                                            | Wenn Sie die Position speichern, wird der neue MwStBetrag in der Position automatisch errechnet.                                                                                                    |
|                                                            | Beim Speichern des Vorgangs wird auch der MwStGesamtbe-<br>trag aktualisiert.                                                                                                    |
| Stapel-<br>Bearbeitung                                     | Ist eine große Anzahl von Positionen zu ändern, so geschieht<br>dies am zweckmäßigsten mit der Systemmanagerfunktion "Auf<br>Auswahl anwenden".                                                                                                    |
| Positionen mit<br>MwSt. 16 %                               | Öffnen Sie direkt die Positionsdateien "Angebotposition" oder<br>"Auftragposition".                                                                                                    |
| SUCIICII                                                   | Suchen Sie mit Hilfe des Sucheditors Positionen mit dem alten<br>Umsatzsteuercode, bei denen der Vorgang noch nicht erledigt ist:                                                                                                    |

|                                                                   |                                                                                                    | Suchassistent                                                                                                    |                   |
|-------------------------------------------------------------------|----------------------------------------------------------------------------------------------------|----------------------------------------------------------------------------------------------------|-------------------|
| Suche                                                             | editor                                                                                                    |                                                                                                    |                   |
| And                                                               | [AngebotPos]MWStCode<br>[Angebot]Status                                                                                                    | ist gleich<br>ist kleiner als                                                                                                    | M16<br>9@         |
| Ange<br>• Mar<br>Ang<br>• Mar<br>• Such<br>• Mar<br>Kos<br>• Stat | ebot  Characteristics of the second second s | beginnt mit<br>ist gleich<br>endet mit<br>ist nicht gleich<br>ist größer als<br>ist größer als oder gleich<br>ist kleiner als<br>ist kleiner als oder gleich | Zeile löschen – 🗐 |

#### Alternative Suchmethode:

- Datei "Angebot" --> Suche nach [Angebot]Status # 9 (Schnellsuche)
- Angebote markieren --> Menü Auswahl --> Positionen öffnen
- Positionen suchen mit [AngebotPos]MWStCode ist gleich M16 (Sucheditor)

Zuweisung von MwSt. 19 % via "Auf Auswahl anwenden" Markieren Sie alle gefundenen Positionen ("Apfel"+A bzw. "Strg +A") und rufen Sie aus dem Auswahl-Menü die Option "Auf Auswahl anwenden" auf. Bestätigen Sie den Warndialog mit "Weiter".

Weisen Sie im erscheinenden Editor den Positionen den neuen **MwSt.-Code 19 %** zu:

| 00               | 0                                                                                                    | Auf Auswahl anwen                                                                                                    | den                                                                                                  |   |
|------------------|----------------------------------------------------------------------------------------------------|----------------------------------------------------------------------------------------------------|----------------------------------------------------------------------------------------------------|---|
| Query<br>:=<br>; | [AngebotPos]MW                                                                                             | StCode:="M19"                                                                                                    |                                                                                                    |   |
| For              | +*Dateien                                                                                                  | 📌 Felder                                                                                                    | Routinen                                                                                             |   |
|                  | Warengruppe<br>Lagerbewegung<br>ArtZusatz<br>Lager<br>LagerMengen<br>Seriennummer<br>Angebot<br>AngebotPos | MSCFDichte<br>MSCFSäure_Art<br>MSCFUmrechnung<br>MWStBetrag<br>MWStCode<br>Nachkomma<br>ÖkoKontrollstelle<br>PositionArt | ABORT<br>Abs<br>ACCEPT<br>ACCUMULATE<br>Activated<br>ADD DATA SEGMENT<br>ADD RECORD<br>ADD SUBRECORD |   |
|                  |                                                                                                    |                                                                                                    | Transaktion                                                                                          | - |
|                  | Import                                                                                                    | Export                                                                                                    | Abbruch OK                                                                                           |   |

manuelle Aktuali-<br/>sierung "alter"Möchten Sie nach der Stapelbearbeitung von Vorgangspositionen<br/>ein betroffenes Angebot oder einen Auftrag nochmals mit demAngebote und Auf-<br/>neuen MwSt.-Satz ausdrucken, so müssen Sie den Vorgang<br/>zunächst mit Doppelklicken öffnen und dann speichern.

Erst durch das **Speichern** wird der MwSt.-Betrag in den Positionen und im Gesamtvorgang aktualisiert. automatische Aktualisierung "alter" Angebote/ Aufträge bei der Umwandlung

#### 5. Kontrolle der Formulare

Zum Abschluss der MwSt.-Umstellung sollten Sie noch Ihre Druckformulare auf notwendige Änderungen kontrollieren. Sämtliche Formulare, in denen die Umsatzsteuer enthalten ist, müssen überprüft werden. Dies geschieht durch eine Bearbeitung im SuperReport Pro-Editor.

#### tausche 16 --> 19 Generell gilt es, das Vorkommen von "16" in Beschriftungen, Variablennamen und Scripts zu finden und gegen "19" zu tauschen!

Standardformulare Wenn Sie Standardformulare von BO benutzen, so sorgt die imErrechnen der<br/>MwSt. durch<br/>äLoadMwStZeug(2;2)SRP-StartScript plazierte Prozedur äLoadMwStZeug automa-<br/>tisch dafür, dass alle in der Rechnung vorhandenen MwSt.-Sätze<br/>und -Beträge richtig errechnet und beschriftet werden.

Suchen Sie im Formular noch nach eventuell vorhandenen festen Textbeschriftungen, die geändert werden müssen:

| Ihre Ust-ID:<br>[Rechnung aNummer Unsere Ust-                                                                                                    | Ridares ettimorie<br>Ridardani ilimoria |
|----------------------------------------------------------------------------------------------------|-----------------------------------------|
| lihie Bestellung:) [Rechnung]BelegName                                                                                                    | Datum: IRechnungiße Lauder              |
| Pas Allikel-Ni. Bezeichnung                                                                                                    | Listenpieis EK-Preis Stück Summe        |
| Werthr IRechnungPoslArtikelName Header     IRechnungPoslPositionstext                                                                                                    | iRechnun iRechnun diRechn iRechnung     |
| Body<br>Listadatum: Lifeferscheif                                                                                                    | Warenweul [Rechnung]War                 |
| Die Ware bleibt bis zur vollständigen Bezahlung unser Eigentum.<br>Gerichtsstand ist Köln, es gilt deutsches Recht.<br>Innergemeinschaltliche Lielerungen sind steuerhei gemäß §6a USLG.<br>Die Lielerung erlogt ausschließlich zu den mit Ihnen vereinbarten | Endbeused [Rechnung]Ende                |
| Versandbedingungen: IVersandbedingungIVersandbedText<br>Versandant: IAuftragIVersandart<br>Zahlungsbedingungen: IZahlungsbedingungenIZahlbedtext                                                                                                    | * = Sonderpreis                         |

Standard-Fremdsprachenformulare Bei den Standard-**Fremdsprachenformularen** sind die Beschriftungen nicht im Formular direkt zu finden, sondern durch **vl-Variablen** repräsentiert. Der Inhalt dieser Textvariablen muss im Systemmanagerdialog unter **Belegart Spr. II** kontrolliert werden:

| Bezeichnung                        | Übersetzung                            |                  | Interner Variablenname        |
|------------------------------------|----------------------------------------|------------------|-------------------------------|
| Endbetrag                          | Total                                  |                  | vlEndbetrag                   |
| Mengeneinheit                      | Mengeneinheit                          |                  | vlMengeinh                    |
| C Zusatz1                          | Pos. Au                                |                  | vlZusatz1                     |
| Zusatz2                            | Artikelnummer                          |                  | vlZusatz2                     |
| Zusatz3                            | MWSt. 19%                              | DataDict         | vlZusatz3                     |
| Zusatz4                            | Mahnung                                |                  | vlZusatz4                     |
| Zusatz5                            | Mit freundlichen                       | Grüßen Vorla     | vlZusatz5 her                 |
| Zusätzlich werden n<br>Bezeichnung | nit den Werten be<br>Interner Variable | eladen:<br>ennam | Belegart viBelegart           |
| Adressnr. (o. M.)                  | vQAdress                               | MW               | St-Betrag viMWSt              |
| UST-ID                             | viUSTID                                | Zahlungsb        | ed. (Text) vlZahlbedtx        |
| Warenwert                          | viWarWert                              | Versandb         | ed. (Text) vlVersbedtx        |
| Endsumme                           | viEndsumme                             | V                | ersandart vISkonto            |
| Belegart                           | 1 2 3 4 5                              | legart Spr. S    | contotext viVersArt           |
| (ggf. +Prozedur: äL                | oadMwStZeug)                           | (                | nur wenn im Vorgang vorhar // |

Standardformulare Falls Ihr Formular die Prozedur äLoadMwStZeug\_2 im StartäLoadMwStZeug\_2 Script benutzt, müssen Sie nun im Umsatzsteuerdatensatz 19 % in das Feld Steuersatz eine 3 für den vollen Steuersatz eintragen:

| 0 | 0 O Umsatzsteuer (1) : 6/6 6. |           |   |                                                                       |  |
|---|-------------------------------|-----------|---|-----------------------------------------------------------------------|--|
|   | UmsatzstCode                  | M19       |   | 🗹 Default                                                             |  |
|   | UmsatzstName                  | MWSt. 19% |   |                                                                       |  |
|   | Prozentsatz                   | 19,00 %   | 3 |                                                                       |  |
|   | MWSt_Konto                    |           |   | 1 = kein Steuersatz<br>2 = halber Steuersatz<br>3 = voller Steuersatz |  |

Gleichzeitig muss der Steuercode 3 zwecks Eindeutigkeit aus dem bisherigen Default-Steuersatz 16 % entfernt werden.

Die Prozedur äLoadMwStZeug\_2 benutzt die Codes in der Umsatzsteuer als Sortierkriterium bei der Summenbildung von Warenwerten und Mehrwertsteuerbeträgen im Formular.

# alter Standard: In langjährigen BO-Installationen sind mitunter noch Formulare in MwSt. wird im For-Gebrauch, in denen der Mehrwertsteuer-Gesamtbetrag direkt im Formular in Variablen- oder Bereich-Scripts errechnet wird.

Spüren Sie das Script auf, welches die MwSt. summiert. Sie finden es entweder im **Body-Bereichsscript** (Body-Kästchen) oder unter **Database --> Scripts --> Body** oder in einer **Variablen** im **Body-Bereich**. Ändern Sie überall die Zeichenfolge 16 in 19:

| SRPro: Se                                                                                     | ction Properties                                           |
|-----------------------------------------------------------------------------------------------|------------------------------------------------------------|
| General E                                                                                     | Script 🔠 HTML Data                                         |
| Body Script:                                                                                  |                                                            |
| vvMW7:=vvMW7+(Num([RechnungPos]MWStCode="M7")<br>vvMW16:=vvMW16+(Num([RechnungPos]MWStCode="M | )*[RechnungPos]MWStBetrag)<br>116")*[RechnungPos]MWStBetra |

Prüfen Sie im SRP StartScript etwaige Variablen-Initialisierungen und ändern Sie auch dort 16 in 19. Passen Sie die Variablennamen im Layout an:

| SRPro: Script Editor                                                                                     |
|----------------------------------------------------------------------------------------------------|
| Report "Start" Script                                                                                    |
| ORDER BY([RechnungPos];[RechnungPos]MandRechnungNr;>;[RechnungPos]PositionNr;>)<br>vvMW7:=0<br>vvMW16:=0 |

Häufig sind auch Variablen-Scripts mit sog. String-Verkettungen zur Darstellung von Mwst.-Betrag und Währung im Total-Bereich:

| SRPro: Variable Object Pro                           |                  |  |
|------------------------------------------------------|------------------|--|
| General Options                                      | Script           |  |
| vvMW16Betrag Script:                                 |                  |  |
| vvMW16Betrag:=[Rechnung]WährungCode+" "+String(vvMW1 | 16;"IPreisD2St") |  |

Speichern Sie alle Formularänderungen sorgfältig. Es ist kein DataDict-Update notwendig. Führen Sie für jedes geänderte Formular einen Probedruck durch.